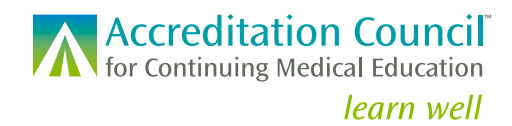

STATE MEDICAL LICENSING BOARDS COLLABORATION

# **Reviewing CME Credit Data: Getting Started in PARS**

# Instructions

Below are some screenshots showing the licensee and CME activity data state medical licensing board staff can view in ACCME's Program and Activity Reporting System (PARS). Only CME credit that has been verified by the accredited education provider is able to be entered, so all data is primary source. At the end of the document, you will find screenshots of ACCME's public CME search tool, CME Passport. Physicians can also create a CME Passport account to track the CME that has been reported for them by accredited education providers.

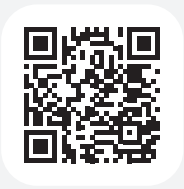

Scan the QR code for a video tutorial about how to log in and view CME credit data for your licensees, or follow the instructions and screenshots below.

Link: https://vimeo.com/817389507/6c5c366d73

### The first time you log in you will need to re-set your password.

Go to this URL: https://pars.accme.org/learners/search

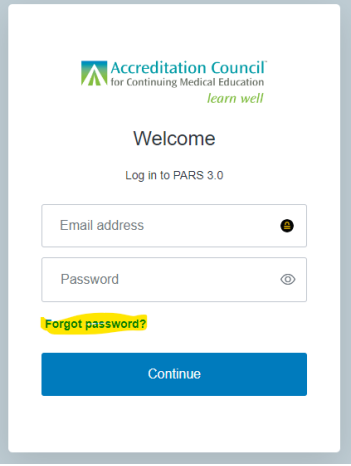

# Click on Forgot password?

# Then enter your email address and click **Continue**.

# <image><section-header><section-header><section-header><section-header><section-header><section-header><text><text>

Follow the instructions in the email you receive to set a new password that only you know.

Log in using your email address and your new password.

To search for all licensees in a specific timeframe, click on Learners and then Learner Search. Enter the date range for which you want to see credit earned by your licensees. Then click the Apply selected filter(s) button. You can use the available filters to pare down results as desired. There are numerous sorting options and you can download either a full list or the filtered list of licensee credit details.

|                                            |          | Lea    | rner Searc      | h   |            |                                                    |            |            |                                             |               |
|--------------------------------------------|----------|--------|-----------------|-----|------------|----------------------------------------------------|------------|------------|---------------------------------------------|---------------|
| Apply selected filter(s)                   |          | 140 Le | arners          |     |            |                                                    |            |            | Download                                    | All Learners  |
| Filter By: C                               | lear All | Show:  | 50 Per Page ∽   |     |            |                                                    |            |            | Sort by: Learner ID 🗸                       | ٩             |
| Start Learner Completion Dates: Jan 1st, 2 | 2021 ×   | Board  | Name            | DOB | Learner ID | Activity                                           | Completion | Submission | Credits Awarded                             | <u>Status</u> |
| End Learner Completion Dates: Dec 31st,    | 2021 ×   | NC     | Sarah Test      | 1/1 | 999995     | JAMA Network Multimedia<br>Activity ID: 201577374  | 7/12/21    | 11/22/21   | 0.5 AMA PRA Category 1 Credit™              | Accepted      |
| Activity Format                            | +        | NC     | Sarah Test      | 1/1 | 999995     | JAMA Network Multimedia<br>Activity ID: 201577374  | 11/22/21   | 11/22/21   | 1 AMA PRA Category 1 Credit™                | Accepted      |
| Learner Submission Dates                   | +        | NC     | Sarah Test      | 1/1 | 999995     | JAMA Network Journal CME<br>Activity ID: 201577266 | 12/10/21   | 1/11/22    | 1 AMA PRA Category 1 Credit™                | Accepted      |
| Learner Completion Dates                   | -        | NC     | Sarah Test      | 1/1 | 999995     | JAMA Network Journal CME<br>Activity ID: 201577266 | 10/23/21   | 2/11/22    | 1 AMA PRA Category 1 Credit™                | Accepted      |
| From:                                      |          | NC     | Sarah Test      | 1/1 | 999995     | JAMA Network Journal CME<br>Activity ID: 201577266 | 10/14/21   | 2/11/22    | 1 AMA PRA Category 1 Credit™                | Accepted      |
| 01/01/2021<br>To:                          |          | NC     | Sarah Test      | 1/1 | 999995     | JAMA Network Journal CME<br>Activity ID: 201577266 | 11/13/21   | 2/16/22    | 1 AMA PRA Category 1 Credit™                | Accepted      |
| 12/31/2021                                 |          | NC     | Sarah Test      | 1/1 | 999995     | JAMA Network Journal CME<br>Activity ID: 201577266 | 10/29/21   | 2/16/22    | 1 AMA PRA Category 1 Credit™                | Accepted      |
| Chattan Chattan                            |          | NC     | Sarah Test      | 1/1 | 999995     | JAMA Network Journal CME<br>Activity ID: 201577266 | 11/25/21   | 2/16/22    | 1 AMA PRA Category 1 Credit™                | Accepted      |
| earner First Name                          | +        | NC     | Sarah Test      | 1/1 | 999995     | JAMA Network Journal CME<br>Activity ID: 201577266 | 10/21/21   | 2/16/22    | 1 AMA PRA Category 1 Credit™                | Accepted      |
| Learner Last Name                          | +        | NC     | Sarah Test      | 1/1 | 999995     | JAMA Network Journal CME<br>Activity ID: 201577266 | 12/01/21   | 2/16/22    | 1 AMA PRA Category 1 Credit™                | Accepted      |
| Learner ID                                 | +        | NC     | Rebecca Test MD | 2/1 | 999995     | ABS Launch Test Course<br>Activity ID: 201625653   | 11/01/21   | 12/06/21   | 0.25 AMA PRA Category 1 Credit™             | Accepted      |
| Activity Title                             | +        | NC     | Rebecca Test MD | 2/1 | 999995     | ABS Launch Test Course                             | 11/01/21   | 12/06/21   | 0.25 AMA PRA Category 1 Credit <sup>™</sup> | Accepted      |

You can also search for CME credit reported for a particular licensee. Scroll down in the filter list on the left side and enter the physician's license ID in the Learner ID box and click the Apply selected filter(s) button. You can also add a timeframe filter if you want. This list can also be sorted and/or downloaded.

| Apply selected filt    | er(s)     | 1 | 108 Learni | ers   |            |     |            |                                                                                                    |            |            | Download A                      | di Le |
|------------------------|-----------|---|------------|-------|------------|-----|------------|----------------------------------------------------------------------------------------------------|------------|------------|---------------------------------|-------|
| er By:                 | Clear All | 5 | Show: 25 F | er Pa | ge 🗸       |     |            |                                                                                                    |            |            | Sort by: Activity ID 🗸          |       |
| earner ID: 999995 X    |           |   | - 1        | loard | Name       | DOB | Learner ID | Activity                                                                                                    | Completion | Submission | Credits Awarded                 | Sta   |
| tivity Format          | +         |   |            | (C    | Sarah Test | 1/1 | 999995     | Safe and Competent Opioid Prescribing<br>Education - SCOPE of Pain Educating the<br>Healthcare Team<br>Activity ID: 201175563 | 5/20/19    | 7/08/22    | 2 AMA PRA Category 1<br>Credit™ | C     |
| PS                     | +         |   |            | ic    | Sarah Test | 1/1 | 999995     | JAMA Network Journal CME<br>Activity ID: 201577266                                                                            | 11/27/21   | 2/11/22    | 1 AMA PRA Category 1<br>Credit™ | ľ     |
| лs                     | +         |   |            | (C    | Sarah Test | 1/1 | 999995     | JAMA Network Journal CME<br>Activity ID: 201577266                                                                            | 10/18/21   | 2/11/22    | 1 AMA PRA Category 1<br>Credit™ | ľ     |
| MS Program             | +         |   |            | (C    | Sarah Test | 1/1 | 999995     | JAMA Network Journal CME<br>Activity ID: 201577266                                                                            | 10/23/21   | 2/16/22    | 1 AMA PRA Category 1<br>Credit™ | C     |
| rner Submission Dates  | +         |   |            | (C    | Sarah Test | 1/1 | 999995     | JAMA Network Journal CME<br>Activity ID: 201577266                                                                            | 12/04/21   | 2/11/22    | 1 AMA PRA Category 1<br>Credit™ | •     |
| arner Completion Dates | +         |   |            | (C    | Sarah Test | 1/1 | 999995     | JAMA Network Journal CME<br>Activity ID: 201577266                                                                            | 12/03/21   | 2/11/22    | 1 AMA PRA Category 1<br>Credit™ | C     |
| rtifying Boards        | + +       |   |            | (C    | Sarah Test | 1/1 | 999995     | JAMA Network Journal CME<br>Activity ID: 201577266                                                                            | 11/17/21   | 2/16/22    | 1 AMA PRA Category 1<br>Credit™ | C     |
| arner Status           | +         |   |            | (C    | Sarah Test | 1/1 | 999995     | JAMA Network Journal CME<br>Activity ID: 201577266                                                                            | 11/24/21   | 12/15/21   | 1 AMA PRA Category 1<br>Credit™ | ľ     |
| arner Entry Method     | +         |   |            | (C    | Sarah Test | 1/1 | 999995     | JAMA Network Journal CME<br>Activity ID: 201577266                                                                            | 10/31/21   | 2/11/22    | 1 AMA PRA Category 1<br>Credit™ | •     |
| DC Credit Types        | +         |   |            | (C    | Sarah Test | 1/1 | 999995     | JAMA Network Journal CME<br>Activity ID: 201577266                                                                            | 10/26/21   | 2/11/22    | 1 AMA PRA Category 1<br>Credit™ | C     |
| arner First Name       | +         |   |            | (C    | Sarah Test | 1/1 | 999995     | JAMA Network Journal CME<br>Activity ID: 201577266                                                                            | 10/13/21   | 2/11/22    | 1 AMA PRA Category 1<br>Credit™ | C     |
| arner Last Name        | +         |   |            | (C    | Sarah Test | 1/1 | 999995     | JAMA Network Journal CME<br>Activity ID: 201577266                                                                            | 10/24/21   | 2/11/22    | 1 AMA PRA Category 1<br>Credit™ | C     |
| arner ID               | -         |   |            | (C    | Sarah Test | 1/1 | 999995     | JAMA Network Journal CME<br>Activity ID: 201577266                                                                            | 10/27/21   | 2/16/22    | 1 AMA PRA Category 1<br>Credit™ | •     |
| 999995                 |           |   |            | (C    | Sarah Test | 1/1 | 999995     | JAMA Network Journal CME<br>Activity ID: 201577266                                                                            | 10/21/21   | 2/11/22    | 1 AMA PRA Category 1<br>Credit™ | C     |

To view the details for a particular activity, including the activity description, go to the Activity tab, and click on the title of the activity for which you want to view the details.

# ACTIVITY DETAILS Updated Prescribing Guidelines for Opioid Analgesics Activity ID 210013512 Basics Title Updated Prescribing Guidelines for Opioid Analgesics Activity Type Enduring Material Date 04/22/21 - 04/21/22 Information for Learners Credit Types Yes - AMA PRA Category 1 Credit™ Include on CME Finder Yes Activity Description This activity covers updated guidelines issued by the FDA on the safe prescribing of opioid analgesic drugs. Registration Open to all Required Fee Yes Provider URL http://www.test.com Registered Programs None Specialty Boards None REMS None Accreditation Details Internal ID None

Providership Directly provided

Outcomes Learner Competence - Objective measurement (e.g., observed, tested) Community/Population Health - Objective measurement (e.g., observed, tested)

# CME Passport is an all-in-one, free, centralized web application that enables physicians to find, track, and review their accredited CME.

Physicians can create a personalized account, enabling them to view their reported CME and MOC credits and share transcripts of their credit with any regulatory or credentialing organization.

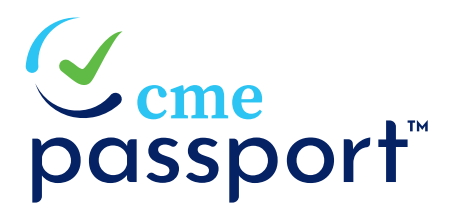

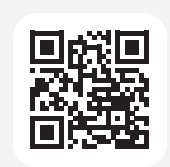

Scan the QR code to learn more about CME Passport. Link: cmepassport.org

# Search home page:

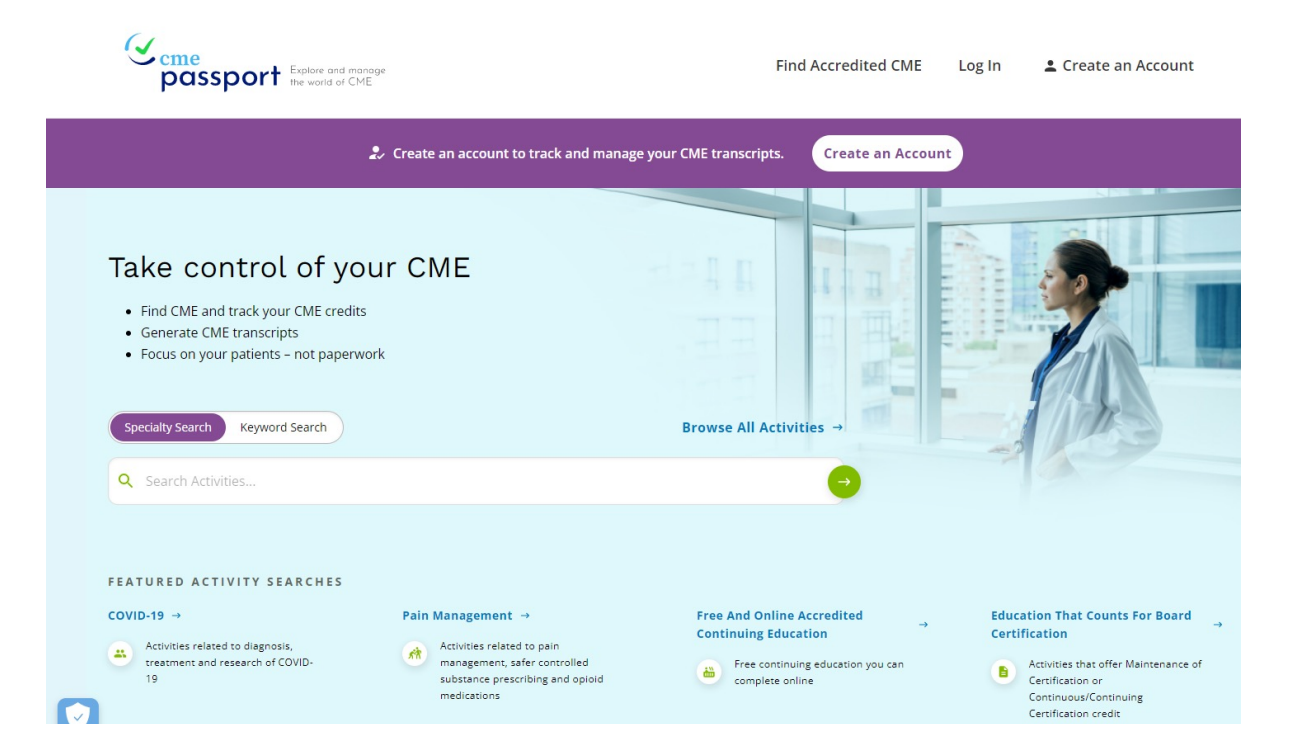

# Search results page:

| eme<br>passport Explore                             | e and manage<br>ild of CME | Find Accredited CME Log In 🛓 C                                                                                                    | Create an Account |
|-----------------------------------------------------|----------------------------|----------------------------------------------------------------------------------------------------|-------------------|
| Q Search Activity                                   | •                          | Activity Search Results<br>26.338 Activities   Show: 10 Per Page ~ Sort                                                                                                    | by: A-Z Title 🗸 🕇 |
| Apply selected filter(s)<br>filter By:<br>specialty | Clear All                  | 2022 Journal Club: Sleep<br>Provider: AdventHealth Orlando<br>In-House Seminar   4/21/2022 - 12/31/2022   Orlando, FLORIDA<br>AMA PRA Category 1 Credit <sup>a</sup> : 1                                                                                                    | ≮ Share ♥ View    |
| ctivity Format<br>ducational Delivery Method        | + + + +                    | Relationship of Dapagliflozin With Serum Sodium: Findings From the DAPA-HF Trial (JACC Heart Failure May 2022)<br>Provider: American College of Cardiology Foundation<br>Journal CME   4/25/2022 - 4/24/2023<br>AMA PRA Category 1 Credit <sup>10</sup> : 1 - ABIM Point: 1 MK | ≺ Share ⊜ View    |
| iems<br>MIPS                                        | +++                        | Best Practices in Research Engagement, Recruitment & Retention - Enduring<br>Provider: Duke University Health System Department of Clinical Education & Professional Development                                                                                               |                   |
| Registration                                        | +                          | Online Learning   4/21/2022 - 4/20/2024<br>IPCE Credits: 1.5 AMA PRA Category 1 Credit <sup>10</sup> : 1.5 Nursing: 1.5 Pharmacy: 1.5                                                                                                    | < Share           |

Example of a CME transcript that can be generated by physicians who have created a CME Passport account:

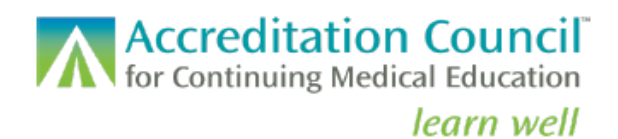

# Accredited Continuing Education Transcript

The activities and credit below were reported to ACCME by the accredited CME providers and represent primary source verification of the education you completed.

| Vincent Van Gogł                               | 1                                            | Transcript           | 12/2/2021 - 4/21/2022                                                            |                                                                                 |               |
|------------------------------------------------|----------------------------------------------|----------------------|----------------------------------------------------------------------------------|---------------------------------------------------------------------------------|---------------|
| Medical Board of Calif<br>American Board of Op | omia<br>hthalmology                          | 54916519<br>98989    | Total ABO MOC/CC Point<br>Total AMA PRA Category                                 | s<br>1 Credits™                                                                 | 22.75<br>7.00 |
| Completion Date                                | Activity                                     |                      | Credits Earn                                                                     | ed                                                                              |               |
| 4/21/2022                                      | Testing out CME Pass<br>Western Regional Med | bort<br>lical Center | 7 AMA PRA<br>7 ABO Point<br>7 Improve<br>7 Lifelong<br>7 Patient 9<br>7 Self-Ass | Category 1 Credits<br>s<br>ment in Medical Pra<br>Learning<br>Safety<br>essment | π.<br>actice  |
|                                                | AAA Test Organization                        |                      | 5 ABO Point<br>5 Lifelong                                                        | s<br>Learning                                                                   |               |
| 2/2/2022                                       | Testing 5013<br>AAA Test Organization        |                      | 5 ABO Point<br>5 Lifelong<br>5 Self-Ass                                          | <b>s</b><br>Learning<br>æssment                                                 |               |

### OFFICIAL TRANSCRIPT

401 Michigan Ave. - Suite 1850 - Chicago, IL 60611 - 312.527.9200 - www.accme.org

Published 4/21/2022